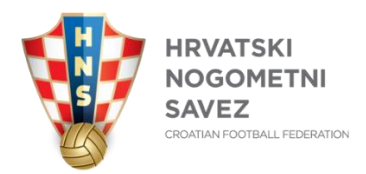

# Upute za novi postupak putem COMET-a za izdavanje odobrenja za registraciju igrača/igračica koji su transferirani <u>iz inozemstva</u>

Od ljetnog prijelaznog roka HNS-a, koji počinje 26.06.2025., više se ne koriste obrasci zahtjeva za odobrenje registracije igrača/igračice (dolazak iz inozemstva) i zahtjeva za odobrenje registracije malonogometnog igrača/igračice (dolazak iz inozemstva), koje su klubovi podnosili putem emaila.

Prema novom, niže navedenom postupku, klubovi u COMET unose "Novu registraciju" u koju učitavaju potpisanu "Prijavnicu za registraciju", a koja se smatra zahtjevom kluba i igrača/igračice za odobrenje registracije. Odjel za međunarodne poslove HNS-a nadležan je za izdavanje odobrenja za registraciju na osnovu uredno podnesene "nove registracije" u COMETu i provedenog postupka za izdavanje dozvole za međunarodni transfer igrača/igračice.

NAPOMENA: za potrebe ovih uputa i zbog izbjegavanja bilo kakvih nejasnoća, "nova registracija" čiji se status spremanjem podataka u COMET-u mijenja u "Aktivnu registraciju", i dalje se smatra "novom registracijom". Iako je iz statusa "Aktivne registracije" vidljivo da ista nije ovjerena, odnosno nije u statusu "potvrđen", ona se ne može smatrati i nazivati "Aktivnom registracijom" sve dok ne bude <u>ovjerena</u> od nadležnog tijela.

# 1. Pretraživanje igrača

Nakon što se prijavite u COMET (<u>https://comet.hns-cff.hr</u>) sa svojim korisničkim imenom ili emailom i lozinkom, u izborniku s lijeve strane ekrana kliknite na **"Igrači"** te potom na **"Pregled igrača"**:

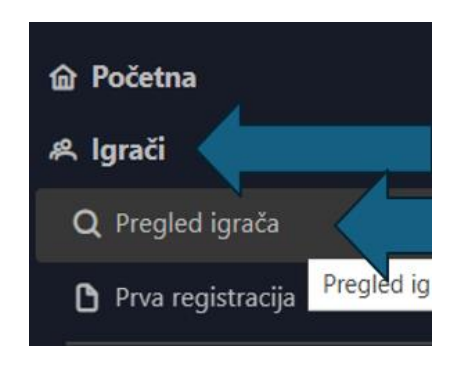

https://hns.family/dokumenti/medjunarodni-transferi/

COMET će **automatski prikazati vaš klub pod "Aktivne registracije" - "Registracije"**, te je neophodno **kliknuti na "X" kod "Organizacija" i "Klub",** kako bi ta polja ostala prazna i kako bi bilo moguće pretraživanje igrača u cjelokupnoj bazi podataka COMET-a:

| Q Pregled 🗸 Opcije            |                                  |             |
|-------------------------------|----------------------------------|-------------|
| Aktivne registracije Kontakti | Dodatne informacije Povijest Dod | datna polja |
| Registracije                  |                                  |             |
| Status:                       | Sve 🗸                            |             |
| Organizacija:                 | Nogometno središte Beli Manastir |             |
| Klub:                         | ŠNK Baranja-Belje, Beli Manastir |             |
| Klub FIFA ID:                 | 107VR2E Kategorija:              | Odaberite 🗸 |
| Disciplina:                   | Odaberite ~                      |             |

Pretraživanje igrača obavlja se putem ranije navedene opcije "Pregled igrača", na način da se unesu najmanje dva osobna podatka igrača, i to:

- 1. ime i prezime + datum rođenja,
- 2. ime i prezime + OIB, ili
- 3. ime i prezime + ID.

https://hns.family/dokumenti/medjunarodni-transferi/

Nakon što ste unijeli najmanje dva osobna podatka igrača kojeg tražite i želite registrirati, potrebno je kliknuti na "**Pregled":** 

| ID:             |           |  |
|-----------------|-----------|--|
| FIFA ID:        |           |  |
| Status:         | AKTIVAN   |  |
| OIB:            |           |  |
| Spol:           | Odaberite |  |
| Prezime:        | Testić    |  |
| lme:            | Test      |  |
| Privola:        |           |  |
| Reprezentacija: | Odaberite |  |

#### 1. a) Igrač postoji u COMET-u

**Ako igrač postoji u COMET-u**, rezultati pretraživanja prikazat će igrača, ili moguće više igrača u slučaju pretraživanja prema imenu i prezimenu te datumu rođenja:

| Rezultati pretraživ | vanja       |                          | ×                                           |
|---------------------|-------------|--------------------------|---------------------------------------------|
|                     |             |                          |                                             |
| ID T↓ OIB T↓        | lme †↓      | Datum rođenja †↓         | Klub                                        |
| 1223101             | Testić Test | 01.01.2000               | Liga Esportiva Oeste Catarinense - SC (CBF) |
|                     |             | Stavki po stranici: 10 🗸 | 1 - 1 od 1 rezultata 🤍 🖌 🚹 > 🚿              |

https://hns.family/dokumenti/medjunarodni-transferi/

#### 1. b) Igrač ne postoji u COMET-u

Ako igrač ne postoji u COMET-u, daljnji postupak objašnjen je pod "Unos igrača koji je bio registriran za inozemni klub putem opcije "Prva registracija".

### 2. Unos podataka o "novoj registraciji" za vaš klub

- 2.1. Kad sustav pronađe traženog igrača prema postupku iz ranije navedene točke 1. a) (*"Igrač postoji u COMET-u"*), kliknite na tog igrača.
- 2.2. Nakon što vam se otvori igračev profil, i nakon što utvrdite da se zaista radi o igraču kojeg želite registrirati, **pod "Aktivne registracije"** kliknite na **"Nova registracija":**

| Aktivne registracije Aktivni | iga Kontakti      | Dodatne informacije | Povijest | Utakmice | Sankcije |
|------------------------------|-------------------|---------------------|----------|----------|----------|
| ✓ Opcije pregleda            | lova registracija | 🗅 Pravo nastupa     |          |          |          |
| CBE F3                       |                   |                     |          |          |          |
| Liga Esportiva Oeste Cata    | rinense - SC 🖸    |                     |          |          |          |

2.3. Provjerite je li **igračeva email adresa** unesena. Ako se email adresa ne prikazuje ispod "Pozicija" u profilu igrača i "Pozicija" je zadnje što se od podataka prikazuje, to znači da email adresa nije unesena.

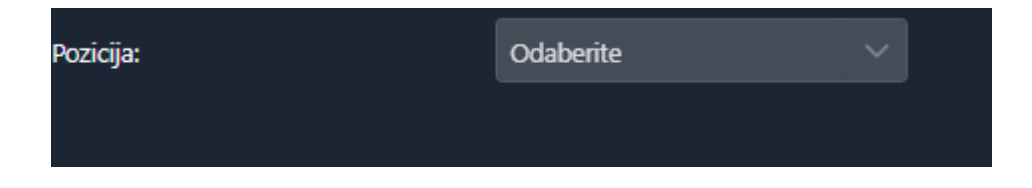

https://hns.family/dokumenti/medjunarodni-transferi/

Igračevu email adresu unosite klikom na "Kontakti":

| 🖉 Izmijeni      | 🕞 Dokumenti       | V Opciji       |                     |          |
|-----------------|-------------------|----------------|---------------------|----------|
| Aktivne registr | acije Aktivni ugo | ovori Kontakti | Dodatne informacije | Povijest |
| ✓ Opcije pre    | egleda 🕒 Nov      | a registracija | 🆒 Pravo nastupa     |          |

Potom kliknite na **"+ Kontakti"** i izaberite **"Tip": Email** te unesite ispravnu email adresu igrača, **a ne:** ime.prezime@domena.com, što je u COMET-u navedeno <u>samo kao primjer</u>:

|             |                 | Carte    |                     |          |          |      |                |      |
|-------------|-----------------|----------|---------------------|----------|----------|------|----------------|------|
| egistracije | Aktivni ugovori | Kontakti | Dodatne informacije | Povijest | Utakmice | Sank |                |      |
| Kontakt     |                 |          |                     |          |          |      | 7              |      |
| Tiro:       | Em              | ail      |                     |          |          | +    | Kontakti       | 1    |
| Vrijednost: |                 |          |                     |          |          |      | Tip Vrijednost | Opis |
|             |                 |          |                     |          |          |      |                |      |

| Pozicija: | Odaberite              |  |
|-----------|------------------------|--|
| Email:    | ime.prezime@domena.com |  |

Za MALOLJETNE IGRAČE potrebno je unijeti email adresu roditelja i(li) skrbnika.

Igračeva email adresa jedan je od obveznih podataka te bez email adrese nije moguće spremiti unesene podatke.

https://hns.family/dokumenti/medjunarodni-transferi/

2.4. Nastavite s unosom podataka pod "Aktivne registracije" (u daljnjem tekstu: "nova registracija"):

| Aktivne registracije Ko | ntakti Dodatne informacije                         | Povijest                                | Dodatna polja                   |     |
|-------------------------|----------------------------------------------------|-----------------------------------------|---------------------------------|-----|
| Dodaj                   |                                                    |                                         |                                 |     |
| Status:                 | UNESEN                                             | ~                                       |                                 |     |
| Organizacija:           | Nogometno središte [                               | Beli Manastir                           |                                 | ۹.) |
| Klub                    | ŠNK Baranja-Belje, Bel                             | li Manastir                             |                                 | 9   |
| Klub FIFA ID:           | 107VR2E                                            | Kategorija                              | e 4                             |     |
| Disciplina:             | Nogomet                                            | ~                                       |                                 |     |
| Amater/Profesionalac:   | Amater                                             |                                         | Profesionalac                   |     |
| Tip registracije:       | Stalna registracija                                |                                         |                                 |     |
| Članat:                 | test                                               |                                         |                                 |     |
| Datum registracije      | 16.06.2025                                         |                                         |                                 |     |
| Tip odobrenja:          | Odaberite                                          |                                         |                                 | ``` |
| Dod. informacije:       | Za strane igrače upišit<br>navedite da nikad prije | e ime kluba i drž<br>e nije igrao/la no | tavu iz koje dolazi i<br>ogomet |     |

Podaci o <u>organizaciji, klubu i disciplini</u> bit će automatski popunjeni te je **obvezno odabrati i unijeti** sljedeće podatke:

1. <u>Amater/Profesionalac:</u> molimo obratiti posebnu pažnju na ispravan odabir statusa u kojem će igrač biti registriran za vaš klub.

https://hns.family/dokumenti/medjunarodni-transferi/

2. <u>Tip registracije</u>: iz padajućeg izbornika odaberite: STALNA REGISTRACIJA ili USTUPANJE.

| Tip registracije:   | Stalna registracija   | ~) |
|---------------------|-----------------------|----|
| Članak:             | Odaberite             | Î  |
| Datum registracije: | Prva registracija     |    |
|                     | Stalna registracija   |    |
| Tip odobrenja:      | Ustupanje             |    |
| Dod. informacije:   | Povratak sa ustupanja |    |
|                     | Veteran               | U  |
| Admin notes:        | Pravo nastupa         | ▼  |

- <u>Članak</u>: ako ne znate po kojem članku Pravilnika o statusu igrača i registracijama HNS-a će igrač biti registriran, unesite "-". Ispravan članak unijet će nadležno tijelo.
- <u>Datum registracije</u>: upišite datum kad unosite podatke jer će datum registracije ovisiti o datumu izdavanja odobrenja za registraciju, odnosno o stvarnom datumu ovjere registracije.

#### 5. <u>Dod. informacije</u>:

#### OBVEZNO je unijeti sljedeće podatke:

#### 5.1. Naziv dosadašnjeg kluba igrača iz kojeg se transferira u vaš klub

U COMET se unosi samo prva registracija igrača za inozemni klub nakon njegovog transfera iz hrvatskog kluba i registracija za inozemni klub koja je prethodila njegovoj novoj registraciji za hrvatski klub. Prema tome, vrlo je lako moguće da u COMET-u nije točan podatak o igračevom dosadašnjem klubu u inozemstvu. Zbog toga je vrlo važno provjeriti s igračem za koji klub je posljednje bio registriran prije međunarodnog transfera u vaš klub.

#### 5.2. Nacionalni savez dosadašnjeg kluba igrača

5.3. Status (amater ili profesionalac) u kojem je igrač bio registriran za dosadašnji klub

https://hns.family/dokumenti/medjunarodni-transferi/

2.5. Kad unesete sve obvezne podatke kliknite na **"Spremi",** nakon čega će status "nove registracije" biti **potvrđen** kao **"UNESEN":** 

| Aktivne registracije Kontakti | Dodatne informacije Povijest Do  | datna polja |
|-------------------------------|----------------------------------|-------------|
| Dodaj                         |                                  |             |
| Status:                       | UNESEN                           |             |
| Organizacija:                 | Nogometno središte Beli Manastir |             |
| Klub:                         | ŠNK Baranja-Belje, Beli Manastir |             |
| Klub FIFA ID:                 | 107VR2E Kategorija:              | 4           |
| Disciplina;                   | Nogomet 🗸                        |             |
| Amater/Profesionalac:         | O Amater O Pro                   | ofesionalac |
| Tip registracije:             | Stalna registracija              |             |
| 'Clanak:                      | test                             |             |
| Datum registracije:           | 16.06.2025                       |             |
| Tip odobrenia:                | Odaberite                        |             |

Status "nove registracije" prije klika na "Spremi":

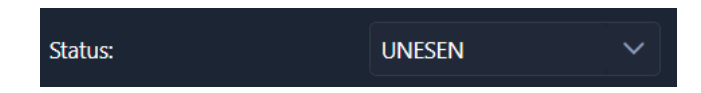

Status "nove registracije" nakon klika na "Spremi" – potvrđena je kao "UNESENA":

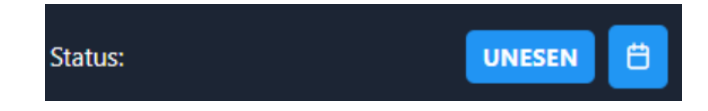

https://hns.family/dokumenti/medjunarodni-transferi/

U "novoj registraciji" koja je potvrđena kao "UNESENA" ispod polja "Dod. Informacije" prikazuju se i dodatne mogućnosti navedene pod točkom 2.6. (Izmijeni/Potvrdi/Raskini – Dokumenti – Opcije).

Moguće je naknadno izmijeniti podatake/dokumente jer je "nova registracija" još uvijek na razini vašeg kluba.

2.6. Kad je status "nove registracije" potvrđen kao **"UNESEN", obvezni ste** klikom na **"Opcije"** preuzeti **Prijavnicu za registraciju** koja će sadržavati prethodno unesene podatke.

| registracije:          | 17.06.2025                                    |                              |
|------------------------|-----------------------------------------------|------------------------------|
| raskida:               |                                               |                              |
| obrenja:               | Odaberite                                     | 🖨 Prijavnica za registraciju |
| ıformacije:            | Za strane igrače upiš<br>navedite da nikad pr | 💐 Detalji transfera          |
|                        |                                               | 🗅 Novi ugovor                |
| mijeni/Potvrdi/Raskini | 🖻 Dokumenti :                                 | ✓ Opcije                     |

Napomena: naziv kluba koji se prikazuje u Prijavnici za registraciju neće nužno biti naziv koji ste unijeli pod "Dod. informacije". Sustav automatski generira klub za koji je igrač prvi put registriran nakon transfera iz hrvatskog kluba, odnosno podatak o klubu neće se prikazivati ako ste igrača unijeli putem opcije "Prva registracija".

Prema tome, Odjel za međunarodne poslove HNS-a će u postupku međunarodnog transfera <u>uzeti u obzir samo one podatke o klubu koje ste naveli pod "Dod. informacije"</u>.

https://hns.family/dokumenti/medjunarodni-transferi/

# 3. Dokumenti koje je obvezno učitati u "novu registraciju"

3.1. Nakon što ste preuzeli Prijavnicu za registraciju potrebno ju je ispisati i dati igraču na potpis, odnosno roditelju i(li) skrbniku ako se radi o maloljetnom igraču, te potpisanu Prijavnicu za registraciju učitati pod "Dokumenti" – "Prijavnica":

| Dokumenti                         |                             |                                                       | ×                             |
|-----------------------------------|-----------------------------|-------------------------------------------------------|-------------------------------|
| Prijavnica                        |                             |                                                       |                               |
| Naziv datoteke                    | Veličina datoteke           | Datum unosa Opis                                      | Status                        |
| Nije pronađen niti jedan podatak. | Prijenos datoteke           |                                                       | ×                             |
| 🕂 Slika                           | Tip:<br>Onie:               | Prijavnica                                            |                               |
| Naziv datoteke                    | op.a                        |                                                       |                               |
| Nije pronađen niti jedan podatak. | Dozvoljeni tipovi datoteka: | gif.jpe?g,png,bmp,tiff,ico,txt,p                      | df,csv,doc,docx,docm,dotx,d 🤅 |
| 🛨 Dokumenti odobrenja             |                             | Prenesi datoteku<br>ili odaberi sa operativnog sustav | a.                            |
| Naziv datoteke                    |                             | + Odaberi                                             |                               |
| Nije pronađen niti jedan podatak. | L                           |                                                       |                               |

https://hns.family/dokumenti/medjunarodni-transferi/

3.2. Do daljnjega je pod kategorijom **"Dokumenti"** - **<u>"Ostalo"</u> obvezno učitati sljedeće:** 

| ktivne registracije – Kontakti | Dodatne informacije Povijest     | Dokumenti                         |                   |             |        | X      |
|--------------------------------|----------------------------------|-----------------------------------|-------------------|-------------|--------|--------|
| Izmijeni                       |                                  | + Prijavnica                      |                   |             |        | i i i  |
| Status:                        | UNESEN                           | Naziv datoteke                    | Veličina datoteke | Datum unosa | Opis S | Status |
| Organizacija:                  | Nogometno središte Beli Manastir | Nije pronađen niti jedan podatak. |                   |             |        |        |
| Klub:                          | ŠNK Baranja-Belje, Beli Manastir |                                   |                   |             |        |        |
| Klub FIFA ID:                  | 107VR2E Kategorij                | -                                 |                   |             |        |        |
| Disciplina:                    | Nogomet ~                        |                                   |                   |             |        |        |
| Amater/Profesionalac:          | O Amater                         | Naziv datoteke                    | Veličina datoteke | Datum unosa | Opis S | itatus |
| Tip registracije:              | Stalna registracija              | Nije pronađen niti jedan podatak. |                   |             |        |        |
| Članak:                        | test                             |                                   |                   |             |        |        |
| Datum registracije:            | 06.06.2025                       | + Dokumenti odobrenja             |                   |             |        |        |
| Datum raskida:                 |                                  | Naziv datoteke                    | Veličina datoteke | Datum unosa | Opis S | Status |
| Tip odobrenja:                 | Odaberite                        | Nije pronađen niti jedan podatak. |                   |             |        |        |
| Dod. informacije:              |                                  |                                   |                   |             |        |        |
| 🖺 Spremi Spremi kao 🗸          | 🗙 Odustani 🕞 Dokument            |                                   |                   |             |        |        |

Za PUNOLJETNOG igrača obvezno je učitati identifikacijski dokument igrača i to:

Putovnicu (strane s osobnim podacima i OIB-om)

ILI

Osobnu iskaznicu (obje strane)

Identifikacijski dokument igrača OBVEZNO JE UČITATI ISKLJUČIVO U PDF OBLIKU!

U protivnom će "nova registracija" biti vraćena na razinu kluba dok ne postupite prema uputama.

Napomena: Klubovi koji imaju korisnički račun za FIFA TMS <u>nisu obvezni učitati identifikacijski</u> dokument igrača u COMET jer su ga već učitali ili će ga učitati u transfernu instrukciju u FIFA TMS-u.

Za <u>MALOLJETNOG igrača</u> obvezno je učitati sve dokumente prema popisu obveznih dokumenata za odgovarajuću iznimku iz članka 19. (Zaštita maloljetnika) FIFA-inog Pravilnika o statusu i transferima igrača, a na način kako je izričito navedeno u podnožju popisa obveznih dokumenata. Popisi obveznih dokumenata objavljeni su na sljedećoj poveznici: <u>https://hns.family/dokumenti/medjunarodni-transferi/</u> - Transferi maloljetnih igrača.

https://hns.family/dokumenti/medjunarodni-transferi/

3.3. Za igrača koji će u vašem klubu biti registriran u statusu **PROFESIONALCA**, obvezno je unijeti podatke o UGOVORU koji ste s zaključili s igračem te ga učitati.

Napomena: Klubovi su obvezni u transfernu instrukciju u FIFA TMS-u učitati ugovor zaključen između kluba i igrača. Prema tome, <u>ugovor koji je učitan u COMET-u mora biti isti ugovor koji je učitan i u FIFA TMS-u.</u>

| NS Beli Manastir 🖸         |                                                           |
|----------------------------|-----------------------------------------------------------|
|                            | REGISTRACIJA                                              |
|                            |                                                           |
| Status:                    | UNESEN                                                    |
| Organizacija:              | Nogometno središte Beli Manastir                          |
| Klub:                      | ŠNK Baranja-Belje, Beli Manastir                          |
| Klub FIFA ID:              | 107VR2E Kategorija: 4 V                                   |
| Disciplina:                | Nogomet                                                   |
| Amater/Profesionalac:      | O Amater Profesionalac                                    |
| Tip registracije:          | Stalna registracija                                       |
| Članak:                    | test                                                      |
| Datum registracije:        | 06.06.2025                                                |
| Datum raskida:             |                                                           |
| Tip odobrenja:             | Odaberite V                                               |
| Dod. informacije:          | Za strane igrače upis 🗇 Prijavnica za registraciju zi ili |
|                            | Novi ugovor                                               |
| 🖉 Izmijeni/Potvrdi/Raskini | 🖻 Dokumenti 🚦 🗸 Opcije                                    |

Kod "nove registracije" kliknite na "Opcije" te potom na "Novi ugovor":

https://hns.family/dokumenti/medjunarodni-transferi/

Nakon što ste kliknuli na **"Novi ugovor",** unesite podatke o ugovoru označene crvenim slovima i kliknite na **"Spremi"**:

| Aktivne registracije Aktivni     | ugovori Kontakti          | Dodatne informacije           | Povijest        | Utakmice            | Sankcije    |
|----------------------------------|---------------------------|-------------------------------|-----------------|---------------------|-------------|
| (i) Kako biste kreirali novi ugo | ovor, idite na karticu Al | ktivne registracije i na odgo | varajućoj regi: | straciji kliknite r | na Opcije - |
| Dodaj                            |                           |                               |                 |                     |             |
| Status:                          | UNESEN                    |                               |                 | ~                   |             |
| Broj ugovora:                    | test                      |                               |                 |                     |             |
| Organizacija:                    | Nogometno sre             | edište Beli Manastir          |                 | Q X                 |             |
| Klub:                            | ŠNK Baranja-Be            | lje                           |                 | QX                  |             |
| Tip ugovora:                     | Ugovor o radu             |                               |                 | ~                   |             |
| Datum od:                        | 06.06.2025                |                               |                 |                     |             |
| Datum do:                        | 09.06.2025                |                               |                 |                     |             |
| Dod. informacije:                |                           |                               |                 |                     |             |
| 🛱 Spremi 🗙 Odustar               | ni : 🗸 Opcije             |                               |                 |                     |             |

https://hns.family/dokumenti/medjunarodni-transferi/

Potom kod podataka o novom ugovoru kliknite na **"Dokumenti" pa na "+ Ugovor"** te učitajte ugovor koji ste zaključili s igračem i koji je parafiran na svakoj stranici i potpisan od svih subjekata tog pravnog posla:

Napomena: Klubovi su obvezni u transfernu instrukciju u FIFA TMS-u učitati ugovor zaključen između kluba i igrača. Prema tome, <u>ugovor koji je učitan u COMET-u mora biti isti ugovor koji je učitan i u FIFA TMS-u.</u>

| (i) Kako biste kreira | ali novi ugovor, idite na karticu Akti | vne registracije i na odgovarajućoj | registraciji kliknite na Opcije -> Novi ugovor.            |
|-----------------------|----------------------------------------|-------------------------------------|------------------------------------------------------------|
| C C                   | Dokumenti                              |                                     |                                                            |
| NS Beli Manasti       |                                        |                                     |                                                            |
| SNK Baranja-          | + Ugovor                               |                                     |                                                            |
| NOGOMETNIK            |                                        | Prijenos datoteke                   | ×                                                          |
| Status:               | Naziv datoteke                         |                                     |                                                            |
| Broi ugovora:         | Nije pronađen niti jedan podata        | Tip:                                | Ugovor                                                     |
|                       |                                        | Opis:                               |                                                            |
| Organizacija:         | + Prekid ugovora                       |                                     |                                                            |
| Klub:                 |                                        | Dozvoljeni tipovi datoteka:         | gif,jpe?g,png,bmp,tiff,ico,txt,pdf,PDF,csv,doc,docx,docm,d |
| Tip ugovora:          | Naziv datoteke                         | ·                                   | ·····                                                      |
| Datum od:             | Nije pronađen niti jedan podata        |                                     | ٽ<br>ٽ                                                     |
| Datum do:             |                                        | i i                                 | Prenesi datoteku<br>ili odaberi sa operativnog sustava.    |
| Datum raskida:        | Control of                             |                                     |                                                            |
| Vreta raskida:        |                                        |                                     | + Odaberi                                                  |
| Vista laskida.        | Naziv datoteke                         |                                     | baram anosa opis osaras                                    |
| Dod. informacije:     | Nije pronađen niti jedan podatal       |                                     |                                                            |
|                       |                                        |                                     |                                                            |
| 🖉 Izmijeni 🖻          | ⊃ Dokumenti                            |                                     |                                                            |
|                       |                                        |                                     |                                                            |

https://hns.family/dokumenti/medjunarodni-transferi/

# 4. Potvrđivanje i podnošenje "nove registracije" na odobrenje

Nakon što ste utvrdili da su svi podaci točni i da su učitani svi obvezni dokumenti na ranije opisani način, kliknite na "Izmijeni/Potvrdi/Raskini":

|  | 🖉 Izmijeni/Potvrdi/Raskini | 🗁 Dokumenti | : | 🗸 Opcije |
|--|----------------------------|-------------|---|----------|
|--|----------------------------|-------------|---|----------|

te nakon toga na "Spremi kao..." – "Spremi kao PODNESEN":

| ip odobrenja:     | a: Odaberite          |        |         |                      |         |      |            | ~ |
|-------------------|-----------------------|--------|---------|----------------------|---------|------|------------|---|
| )od. informacije: | 🛱 Spremi kao PODNESEN |        |         | uba i dr             | žavu iz | koje | dolazi ili |   |
|                   | 🛱 Spremi kao PONIŠTEN |        | nikad p | rije nije igrao/la n | ogome   | et   |            |   |
| 🖹 Spremi          | Spremi kao 🗸          | X Odus | tani    | 🗁 Dokumenti          | :       | ~    | Opcije     |   |

"Nova registracija" za vaš klub podnesena je Odjelu za međunarodne poslove HNS-a radi odobrenja (status: **"PODNESEN (INT)"**).

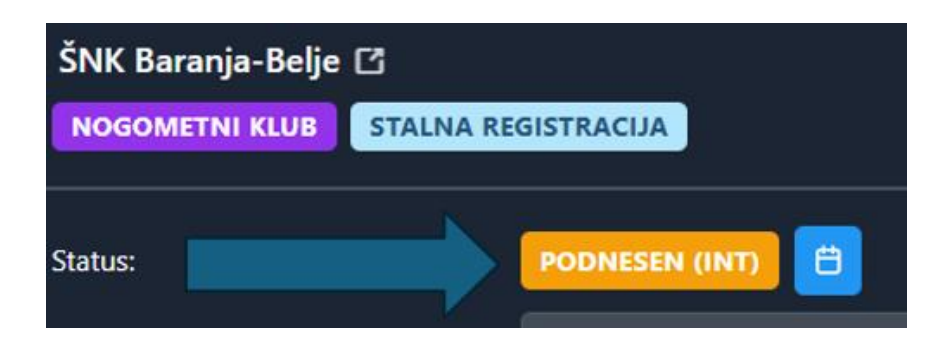

Napomena: U statusu "PODNESEN (INT)" više ne možete naknadno mijenjati podatke/dokumenta jer "nova registracija" više nije na razini vašeg kluba, već na razini Odjela za međunarodne poslove HNS-a.

https://hns.family/dokumenti/medjunarodni-transferi/

## 5. Postupak međunarodnog transfera igrača

Kad "nova registracija" bude u statusu **"PODNESEN (INT)",** prikazivat će se kao zahtjev za odobrenje registracije Odjelu za međunarodne poslove HNS-a na popisu zahtjeva svih klubova na MyComet platformi.

Bit će pregledani svi podaci i dokumenti te, ako je sve u redu, status "nove registracije" bit će promijenjen u **"NA ČEKANJU (INT)".** Ovim statusom potvrđuje se da je pokrenut postupak međunarodnog transfera igrača.

U slučaju da nisu ispunjeni svi potrebni podaci i učitani svi obvezni dokumenti na ranije opisani način, "nova registracija" bit će vraćena klubu zbog ispravka, a status će biti promijenjen u **"VRAĆEN (INT)".** Nakon ispravka, klub ponovno podnosi "novu registraciju" u postupak.

# 6. Odobrenje za registraciju igrača

Nakon što Odjel za međunarodne poslove HNS-a primi dozvolu za međunarodni transfer od nacionalnog saveza dotadašnjeg igračevog kluba putem FIFA TMS-a, ili emailom za malonogometne igrače, odobrit će registraciju igrača te će se status "nove registracije" promijeniti u **"PODNESEN".** Daljnji postupak za ovjeru registracije igrača obavlja nadležno tijelo.

# 7. Komunikacija

Napominjemo da se sva komunikacija između klubova i Odjela za međunarodne poslove HNS-a obavlja isključivo putem COMET-a. U opravdanim slučajevima, moguća je i komunikacija putem emaila.

Nakon svake promjene statusa "nove registracije" (npr. "Podnesen (INT)", "Vraćen (INT)", "Na čekanju (INT)", "Podnesen"), klub i igrač primit će notifikaciju putem emaila te će u svakom trenutku znati u kojoj je fazi postupak. Prema tome, molimo vas da nam ne šaljete emailove s upitima o statusu "nove registracije", tj. vašeg zahtjeva, već da statuse pratite izravno putem ranije navedenih notifikacija, odnosno u COMET-u.

https://hns.family/dokumenti/medjunarodni-transferi/

# Unos igrača koji je bio registriran za inozemni klub putem opcije "Prva registracija"

**Ako igrač ne postoji u COMET-u** - što znači da nikada ranije nije bio registriran za niti jedan hrvatski pa ni inozemni klub - potrebno ga je unijeti putem opcije **"Igrači" - "Prva registracija",** koja se nalazi u izborniku s lijeve strane ekrana:

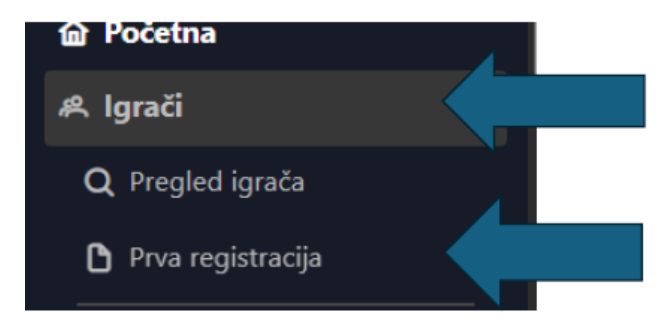

Obvezno je unijeti sve podatke o igraču koji su označeni crvenim slovima te učitati fotografiju igrača klikom na "+ Odaberi sliku":

| Novi igrač        |          |             |                 |                  |
|-------------------|----------|-------------|-----------------|------------------|
|                   |          |             |                 |                  |
|                   | ID:      |             | Broj putovnice: | 123456789        |
|                   | FIFA ID: |             |                 | Afganistan 🔍 🔀 👩 |
|                   | Status:  | aktivan 🗸   |                 | 0101200          |
|                   |          | 92843640139 |                 | Hrvatska 🔍 🗙     |
|                   |          | Muški 🗸     |                 | Zagreb           |
|                   |          | Prezime     | Ime oca/majke:  |                  |
|                   |          | Ime         | Pozicije:       | Odaberite 🗸      |
| + Odaberi siiku   | ola:     |             |                 | i@gmail.com      |
| 🖹 Spremi 🗸 Opcije |          |             |                 |                  |

Za daljnje korake vidi ranije navedenu točku 2.2. u vezi "nove registracije" (Unos podataka o "novoj registraciji" za vaš klub).